## Open Door Church Online e-Check Donation Instructions

- 1. Go to <u>http://odcsuffolk.com/give</u>
- 2. Click "Register" (if already registered, Login & skip to step 8 below)
- 3. Enter your email address, and choose a secure password with at least 6 characters
- 4. Click "Create" button
- 5. Check your email, you will receive an email from ODC (via Bluefire) momentarily with a link to confirm your email address
- 6. Click the link in your email, enter your password (created in step 2), & click "Submit". You should get a screen that tells you your account has been created & activated. Click on the "Click here" link to proceed
- 7. You are now back at the "Donation Information" section of the donation screen.
- 8. Enter the amount you wish to donate & select the 1<sup>st</sup> fund you wish to donate to.
  - a. If you would like to donate to one of the Missions Funds, choose "Missions" & another selection box will appear where you may select which mission fund you would like to donate to.
  - b. If you wish to donate to multiple funds, click the "Add Gift" button, enter an amount, & select the desired fund for that amount. Continue this step for all funds you wish to donate to.
  - c. If you make a mistake, click "Remove" under the donation in question to remove it.
- 9. If you wish for this to be automatically deducted from your account on a recurring basis, choose the desired option under "Frequency".
  - a. Once you choose the desired frequency, you may edit the start date.
  - b. You may also select an end date if you desire; just click the appropriate link.
- 10. Enter any comment you wish to pass along to the ODC Accounting Department.
- 11. You are now at the "Donor Details" section. Enter the correct data in each field. Fields with a red asterisk beside them are must fill fields.
  - a. In "First Name" if you wish to enter both spouses' names, you must type the word "and" as an ampersand (&) is not an allowed character.
  - b. The state field has a drop down list that is displayed by clicking the arrow at the right of the field.
- 12. In "Payment Details" section, you must enter your checking or savings account information. For help, click the question mark above the routing or account number fields.
- 13. Please check the checkbox to the left of "Help cover 1% in transaction fees associated with processing e-checks by adding \$X.XX to this gift."
- 14. Clicking the "Give Now" button will bring you to the *Donation Complete* screen. You may print this screen for your records but you may not want to, as the same info will be in the email you will receive momentarily in your inbox.

- 15. You may now Log Out. If you log in again when you return to the page, the "Donor Details" & "Payment Details" information will auto-fill for you.
- 16. You may view/edit your history, account info, & recurring transactions by clicking on "Your Account" to the right of your email address just under the "Donation Information" header.
- 17. If you have any questions, contact <a href="mailto:accounting@odcsuffolk.com">accounting@odcsuffolk.com</a>